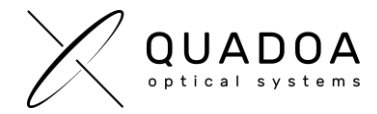

## Updating Quadoa Optical CAD Sentinel Protection License Dongle

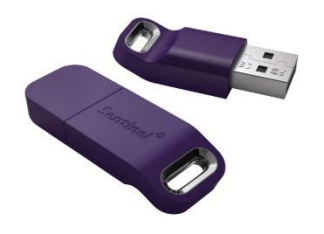

Image 1: Sentinel Protection License Dongle

## STEP A: Creating Customer to Vendor File (\*.C2V) for sending License Dongle information to Quadoa

- 1. Insert the Sentinel Protection License Dongle, for which you would like to have an update
- 2. **Download** the **Quadoa® License Update Utility** from the Quadoa Download Center. Open the Quadoa® License Update Utility (**Quadoa\_License\_Update\_Utility\_GRRZC.exe**)

| 🧬 RUS                                                    |                    |                  | - |  | × |
|----------------------------------------------------------|--------------------|------------------|---|--|---|
| Collect Status Information                               | Apply License File | Transfer License |   |  |   |
| Quadoa Optical CAD<br>License Remote Update System (RUS) |                    |                  |   |  |   |
|                                                          |                    |                  |   |  |   |
|                                                          |                    |                  |   |  |   |
|                                                          |                    |                  |   |  |   |
|                                                          |                    |                  |   |  |   |
|                                                          |                    |                  |   |  |   |
|                                                          |                    |                  |   |  |   |
|                                                          |                    |                  |   |  |   |
|                                                          |                    |                  |   |  |   |
|                                                          |                    |                  |   |  |   |
|                                                          |                    |                  |   |  |   |
|                                                          |                    |                  |   |  |   |
|                                                          |                    |                  |   |  |   |
|                                                          |                    |                  |   |  |   |
| Collect information from this computer to enable:        |                    |                  |   |  |   |
| Installation of new protection key                       |                    |                  |   |  |   |
| Collect Information                                      |                    |                  |   |  |   |

Image 2: Quadoa\_License\_Update\_Utility\_GRRZC.exe

- 3. Switch to Collect Status Information
- 4. Select the checkbox **Update of existing protection key**, to update the license of the Sentinel Protection License Dongle which is inserted into your computer.
- 5. Click on Collect Information
- 6. Save the \*.C2V -File and send it to Quadoa (info@quadoa.com)
- 7. Wait for the \*.V2C -File which will be sent to you by Quadoa within some days. Afterwards continue with Step B on the next page

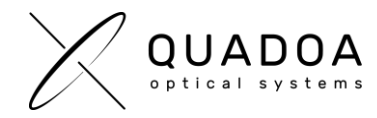

## → Continue on next page to run update file

## STEP B: Importing Vendor to Customer File (\*.V2C) for updating the Sentinel Protection License Dongle

- 1. **Insert the Sentinel Protection License Dongle**, which you would like to update (Important: The Sentinel Protection License Dongle has to be the same License Dongle as in step A)
- 2. **Download** the **Quadoa® License Update Utility** from the Quadoa Download Center. Open the Quadoa® License Update Utility (**Quadoa\_License\_Update\_Utility\_GRRZC.exe**)

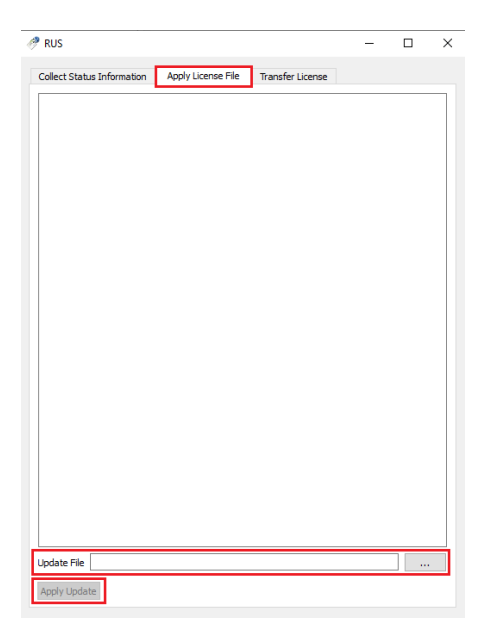

Image 3: Quadoa\_Update\_RUS\_GRRZC.exe

- 3. Switch to Apply License File, to import the \*.V2C -File
- 4. Browse to the \*.V2C -File which you received from Quadoa and select it
- 5. Click on Apply Update, to update the Sentinel Protection License Dongle
- 6. Your Sentinel Protection License Dongle has been successfully updated